## <u>RO Writer – How to Update Vendor Catalogs</u>

R.O. Writer > Configuration > Configurations > Parts >

Suppliers > Button on lower right for updating catalog

## **ROWRITER SMART ECAT – HOW TO UPDATE CATALOG/COVERAGES**

## **To Update the Integrated Suppliers**

Complete these steps:

- 1. Open Smart eCat.
- 2. Click the Update Coverages toolbar button

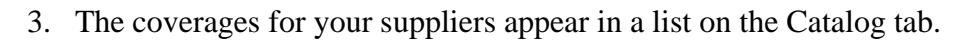

| Coverage                      | △ Suppliers              | System Type      | Last Updated                                                       |
|-------------------------------|--------------------------|------------------|--------------------------------------------------------------------|
| ACDELCO                       | ACDELCO                  | WISEConnect      |                                                                    |
| ADVANCE AUTO PARTS            | ADVANCE AUTO PARTS       | IAP/EZConnect    |                                                                    |
| AUTO-WARES                    | AUTO-WARES               | IAP/EZConnect    |                                                                    |
| AUTOZONE                      | AUTOZONE                 | AConneX          |                                                                    |
| BUMPER TO BUMPER              | BUMPER TO BUMPER         | Bumper to Bumper |                                                                    |
| CARQUEST                      | CARQUEST                 | CARQUEST         |                                                                    |
| NEXPART                       | NEXPART                  | Nexpart          |                                                                    |
| O'REILLY                      | O'REILLY                 | IAP/EZConnect    |                                                                    |
| UNI-SELECT                    | UNI-SELECT               | Nexpart          |                                                                    |
| WORLDPAC                      | WORLDPAC                 | AConneX          |                                                                    |
| Please select the coverage(s) | you would like to update |                  | Download and/or Update<br>Coverage File for the Select<br>Coverage |

- 4. Select the supplier you wish to update and click the Download New Coverage File for the Selected Coverage button.
  - If the supplier has Manufacturer Coverage List (MCL) download support, you receive the prompt that the coverage has been updated. Click OK.
  - If the supplier does not have MCL download support, you receive the prompt that the selected coverage cannot be updated. Click OK.
- 5. When the coverage has been successfully updated, the Last Updated column displays the current date and time.